## FICHE FLASH GESTIONNAIRE

## Ajouter du contenu à une épreuve

Espace Gestion

Après avoir créé l'épreuve, il faut à présent y associer un sujet. Ce sujet est composé d'un ou plusieurs dossiers créés préalablement et disponibles dans l'onglet Questions.

|                                         |                |                                          |        | • 20 | ۵ | • |
|-----------------------------------------|----------------|------------------------------------------|--------|------|---|---|
|                                         |                |                                          |        |      |   |   |
| Résumé  Paramètres Contenu Sinscription | III Placements | Sétiquette La Intervenants Hutualisation | Fermer |      |   |   |

Et onglet vous permet de gérer le sujet de votre épreuve. Vous allez pouvoir ajouter ou retirer des éléments docimologiques (préalablement créés dans l'ISD) à votre épreuve

Introduction

Disposition aléatoire des questions (ne s'applique pas pour les dossiers progressifs)

Mélanger les propositions des guestions de l'épreuve Enregistre L'épreuve ne contient actuellement aucun élément Rechercher du contenu Titre Type Archivé C Y Filtres **Q** Rechercher Non Actions Executer Plateforme Date de Connaissances 0 Id Partages Créateur Référentiel Type Titre Usage Statut Spécialités Item du référentiel Archivé création d'origine Actions transversales THEIA -SVT.LCP1.C3. BC2.C1. 12-10-Q 973511 ORM Non Usages & Exemple Brouillon 2022 BC2.C2, BC2.C3 Innovations THEIA -11-10-Q + TEST DL1 Brouillon 972528 DL Non Usages & 2022 Innovations

## **AJOUTER DU CONTENU**

1. Aller dans l'onglet Contenu (1) de l'épreuve concernée.

2. Dans la liste du contenu existant, cliquer sur «+» (2) dans la colonne Actions à droite de la fenêtre, pour chaque dossier concerné. Ce dossier passe alors de la liste des résultats à la section Éléments de l'épreuve.

Chaque dossier peut être retiré de l'épreuve grâce au bouton « - » dans la colonne Actions.

Il est possible d'empêcher la modification contenu de l'épreuve depuis l'onglet Questions. Il faut pour cela cocher la case Verrouiller ce contenu dans la section Éléments de l'épreuve.

## **TESTER LE SUJET DE L'ÉPREUVE**

Dans l'onglet Résumé, le bouton «Tester en conditions réelles» (3) permet de simuler une épreuve dans un nouvel onglet pour notamment :

- visualiser l'espace de composition (affichage des questions, du temps écoulé ...);
- expérimenter la navigation entre les questions et entre les dossiers si l'épreuve en contient plusieurs;
- percevoir les changements dans l'affichage à l'enregistrement des réponses.

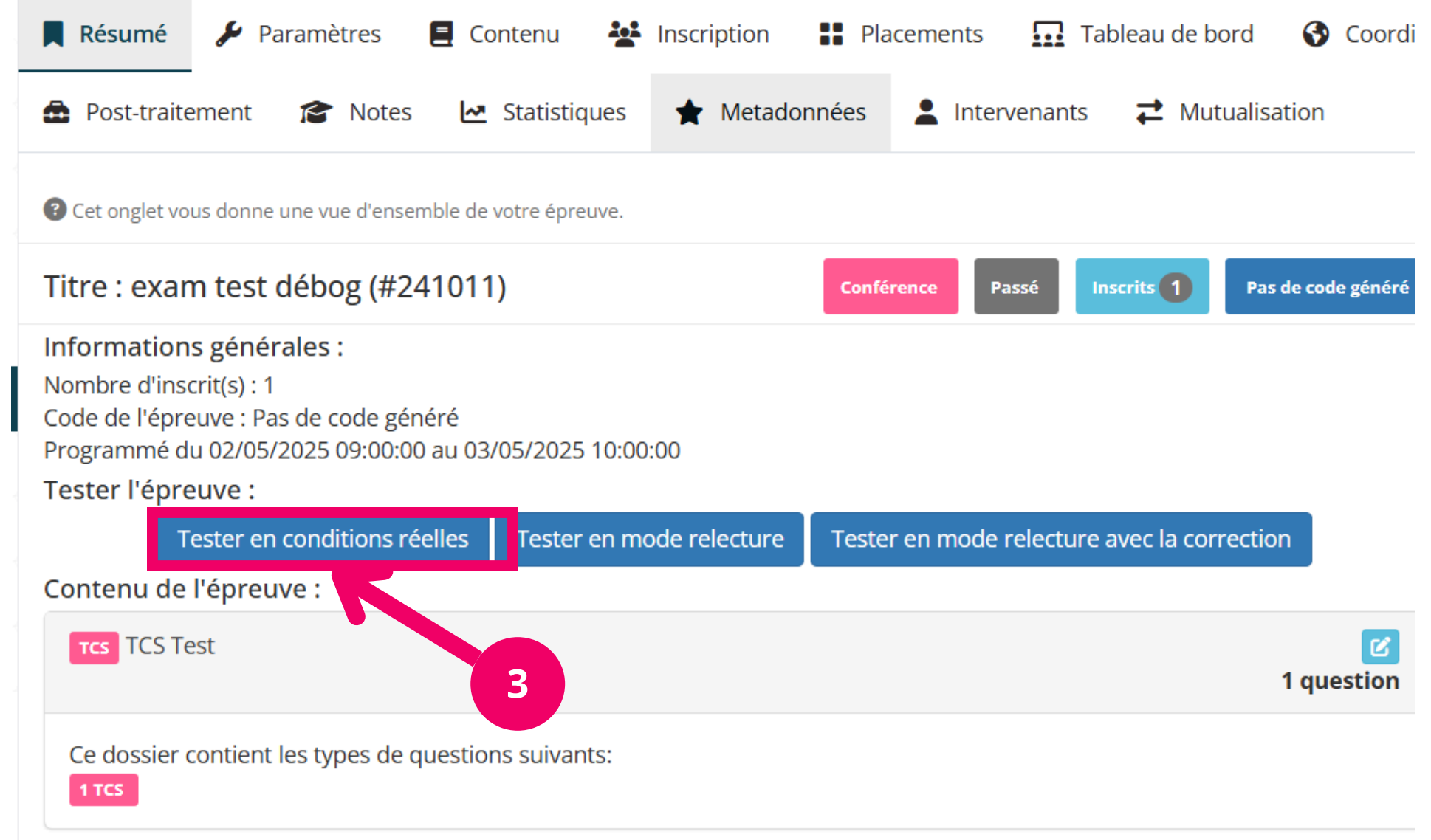

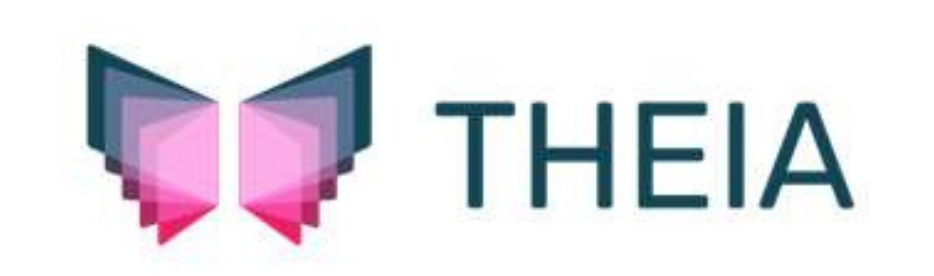